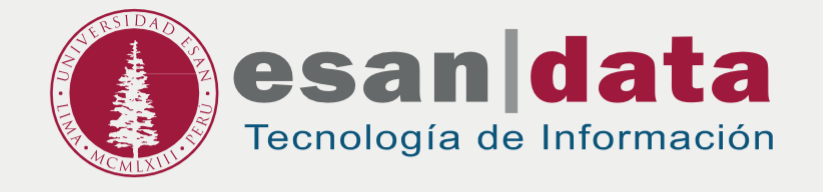

Student handbook: SETTING UP A WIRELESS NETWORK FOR SMARTPHONE OR TABLET

> Prepared by: Infrastructure of Information Technology

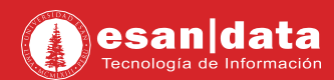

#### SETTING UP A WIRELESS NETWORK FOR SMARTPHONE OR TABLET

To have access to the wireless network, you must follow the following steps (for the first and unique time).

## AT CAMPUS

# Step N° 1:

Connect to the wireless network according to the compatibility of your system **"ESAN-Alumnos-5GHz**" o **"ESAN-Alumnos**".

| movistar 👓                                      | \$<br>Ø | <b>,,,,  </b> 61 % 重 3:58 p.m. |
|-------------------------------------------------|---------|--------------------------------|
| Wi-Fi                                           |         |                                |
| Wi-Fi                                           |         |                                |
| <b>Wi-Fi+</b><br>Experiencia de Internet mejora | ada     | No >                           |
| REDES DISPONIBLES                               |         |                                |
| ESAN-Administrativo<br>Protegida                |         |                                |
| ESAN-Administrativo-5GH<br>Protegida            | z       |                                |
| <b>ESAN-Alumnos</b><br>Protegida                |         | <b></b>                        |
| ESAN-Alumnos-5GHz<br>Protegida                  |         | <b></b>                        |
| ESAN Personal<br>Protegida                      |         |                                |
| ESAN-Moviles<br>Protegida                       |         |                                |
| Oficina-ED                                      |         |                                |
| Buscar Wi-Fi Directo                            | Configu | rar Más                        |

### Example:

If you only see **ESAN-Alumnos**, it's because your equipment is just compatible with a standard frequency and you can only connect at the speed your system allows.

If you see **ESAN-Alumnos-5GHZ** means that your equipment is compatible with this frequency and you can connect at a higher speed.

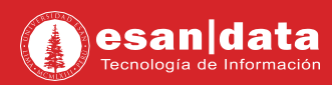

# Step N° 2:

#### Enter your username and password

| 1       | Connect |
|---------|---------|
| movista | مەل     |

💐 🛈 📶 61 % 🔳 3:59 p.m. Wi-Fi Wi-Fi Wi-Fi+ No > Experiencia de Internet mejorada REDES DISPONIBLES **ESAN-Administrativo** <u></u> Protegida ESAN-Administrativo-5GHz 3 Protegida ESAN-Alumnos 3 Protegida ESAN-Alumnos-5GHz 3 Protegida **ESAN** Personal 3 Protegida **ESAN-Moviles** 3 Protegida Oficina-ED 3 C \* 0 Wi-Fi Directo Configurar Más Buscar 0 If the following message is 3

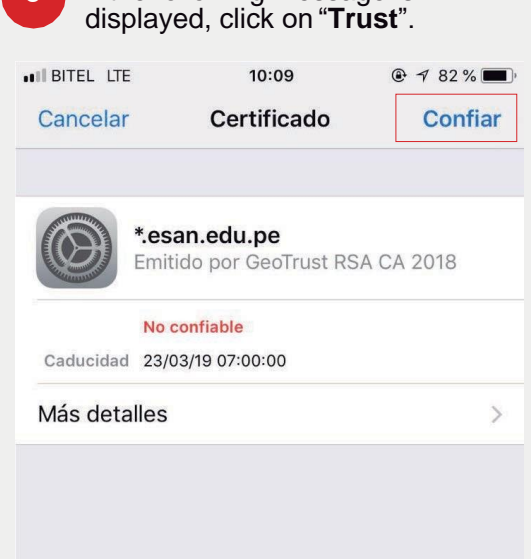

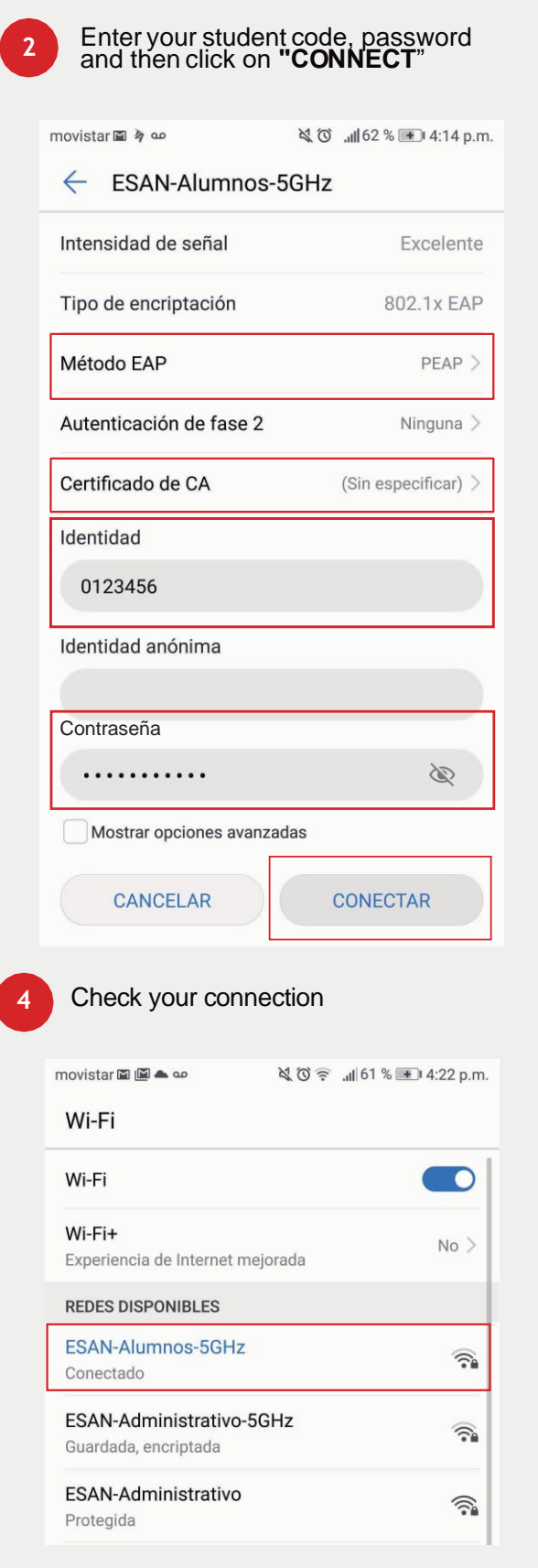

Verify the status is shown as "Connect"

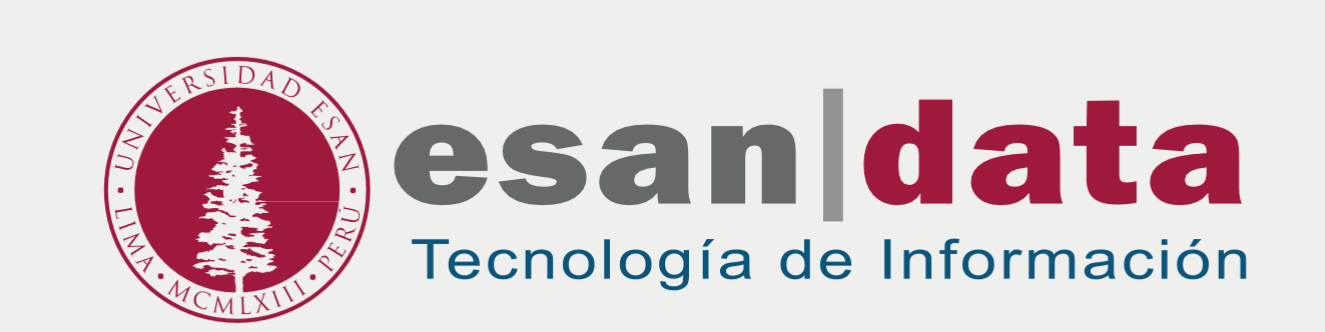